# Windows 10 PL System dla wymagających

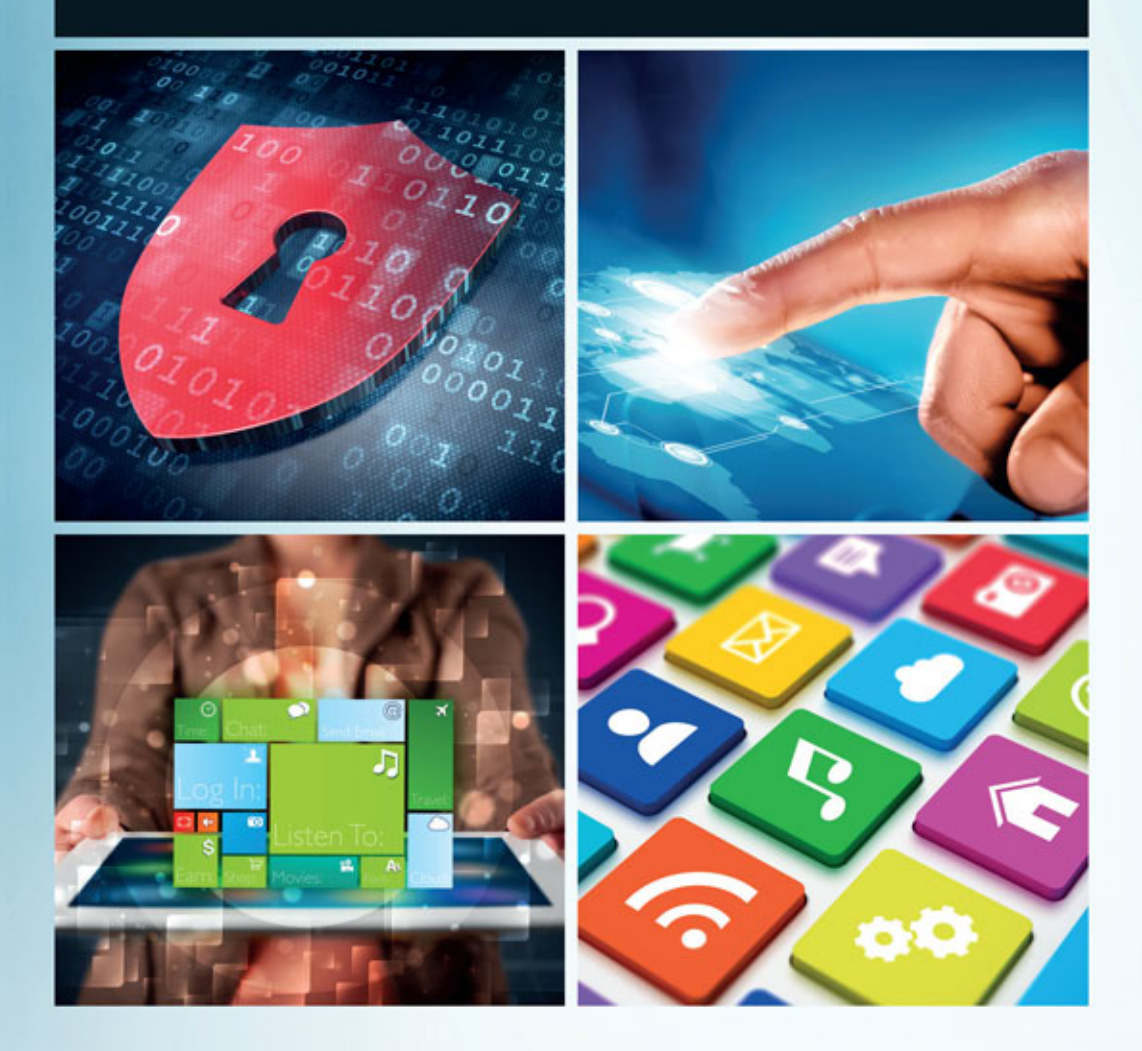

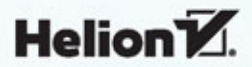

Wszelkie prawa zastrzeżone. Nieautoryzowane rozpowszechnianie całości lub fragmentu niniejszej publikacji w jakiejkolwiek postaci jest zabronione. Wykonywanie kopii metodą kserograficzną, fotograficzną, a także kopiowanie książki na nośniku filmowym, magnetycznym lub innym powoduje naruszenie praw autorskich niniejszej publikacji.

Wszystkie znaki występujące w tekście są zastrzeżonymi znakami firmowymi bądź towarowymi ich właścicieli.

Autor oraz Wydawnictwo HELION dołożyli wszelkich starań, by zawarte w tej książce informacje były kompletne i rzetelne. Nie biorą jednak żadnej odpowiedzialności ani za ich wykorzystanie, ani za związane z tym ewentualne naruszenie praw patentowych lub autorskich. Autor oraz Wydawnictwo HELION nie ponoszą również żadnej odpowiedzialności za ewentualne szkody wynikłe z wykorzystania informacji zawartych w książce.

Redaktor prowadzący: Michał Mrowiec

Projekt okładki: Studio Gravite / Olsztyn Obarek, Pokoński, Pazdrijowski, Zaprucki

Fotografia na okładce została wykorzystana za zgodą Shutterstock.com

Wydawnictwo HELION ul. Kościuszki 1c, 44-100 GLIWICE tel. 32 231 22 19, 32 230 98 63 e-mail: *helion@helion.pl* WWW: *http://helion.pl* (księgarnia internetowa, katalog książek)

Drogi Czytelniku! Jeżeli chcesz ocenić tę książkę, zajrzyj pod adres *http://helion.pl/user/opinie/wi10wy* Możesz tam wpisać swoje uwagi, spostrzeżenia, recenzję.

ISBN: 978-83-283-0827-5

Copyright © Helion 2015

Printed in Poland.

Kup książkę

- Poleć książkę
- Oceń książkę

- Księgarnia internetowa
- Lubię to! » Nasza społeczność

## Spis treści

|             | Wstęp                                                                               | 5        |
|-------------|-------------------------------------------------------------------------------------|----------|
| Rozdział 1. | Podstawowe informacje na temat systemu Windows 10                                   | <b>7</b> |
|             | Krótka charakterystyka wersji                                                       |          |
|             | Najważniejsze zmiany i nowości<br>Czy Windows 10 będzie działał na moim komputerze? |          |
| Rozdział 2. | Instalacia systemu Windows 10                                                       |          |
|             | Przygotowanie komputera do instalacji systemu                                       |          |
|             | Przygotowanie nośnika instalacyjnego                                                |          |
|             | Czysta instalacja systemu Windows 10                                                |          |
|             | Aktualizacja poprzedniej wersji systemu do Windows 10                               |          |
|             | Windows 10 jako maszyna wirtualna                                                   |          |
| Rozdział 3. | Konfiguracia i personalizacia Windows 10                                            |          |
|             | Ustawienia — nastepca Panelu sterowania                                             |          |
|             | Instalacja urządzeń                                                                 | 64       |
|             | Personalizacja systemu                                                              | 68       |
| Rozdział 4. | Codzienna praca z Windows 10                                                        |          |
|             | Nowe menu i przycisk Windows                                                        |          |
|             | Centrum akcji                                                                       |          |
|             | Cortana — osobista asystentka                                                       |          |
|             | Aplikacje                                                                           | 87       |
|             | Sklep z aplikacjami                                                                 |          |
|             | Instalacja i usuwanie pozostałych aplikacji                                         |          |
|             | Wybrane aplikacje w Windows 10                                                      | 95       |
| Rozdział 5. | Jeden system — wielu użytkowników                                                   | 103      |
|             | Zarządzanie kontami użytkowników                                                    | 103      |
|             | Konto lokalne a konto Microsoft                                                     |          |
|             | Opcje logowania                                                                     | 107      |
|             | Synchronizacja ustawień pomiędzy różnymi urządzeniami                               |          |
|             | Zakładanie nowego konta dla innego użytkownika                                      |          |
|             | Mechanizm kontroli rodzicielskiej                                                   |          |

| Internet                                               | 127                                                                                                    |
|--------------------------------------------------------|----------------------------------------------------------------------------------------------------|
| Przegladarka Edge                                      |                                                                                                    |
| Poczta e-mail                                          |                                                                                                    |
| Konfiguracja poczty                                    |                                                                                                    |
| Dodatkowe ustawienia klienta pocztowego                |                                                                                                    |
| Tworzenie, wysyłanie, odbieranie i usuwanie wiadomości |                                                                                                    |
| Rozrywka w Windows 10                                  | 151                                                                                                    |
| Zdjęcia                                                |                                                                                                    |
| Multimedia                                             |                                                                                                    |
| Gry                                                    |                                                                                                    |
| Bezpieczeństwo i prywatność                            | 169                                                                                                    |
| Bieżące aktualizacje systemu i aplikacji               |                                                                                                    |
| Duże aktualizacje systemu Windows                      |                                                                                                    |
| Kopie bezpieczeństwa zebranych plików                  |                                                                                                    |
| Tworzenie kopii                                        |                                                                                                    |
| Odzyskiwanie danych z kopii                            |                                                                                                    |
| Reset ustawień do stanu początkowego                   |                                                                                                    |
| Bezpieczeństwo pracy                                   |                                                                                                    |
| Kontrola prywatności w Windows 10                      |                                                                                                    |
| Sieć                                                   | 193                                                                                                    |
| Konfiguracja połączenia kablowego                      |                                                                                                    |
| Konfiguracja połączenia bezprzewodowego                |                                                                                                    |
| Współdzielenie zasobów w sieci LAN                     |                                                                                                    |
| Grupa domowa                                           |                                                                                                    |
| Podsumowanie                                           | 219                                                                                                    |
| Skorowidz                                              | 221                                                                                                    |
|                                                        | Internet         Przeglądarka Edge         Poczta e-mail         Konfiguracja poczty         Dodatkowe ustawienia klienta pocztowego         Tworzenie, wysyłanie, odbieranie i usuwanie wiadomości         Rozrywka w Windows 10         Zdjęcia         Multimedia         Gry         Bezpieczeństwo i prywatność         Bieżące aktualizacje systemu i aplikacji         Duże aktualizacje systemu Vindows         Kopie bezpieczeństwa zebranych plików         Tworzenie kopii         Odzyskiwanie danych z kopii         Reset ustawień do stanu początkowego         Bezpieczeństwo pracy         Konfiguracja połączenia kablowego         Konfiguracja połączenia kablowego         Konfiguracja połączenia bezprzewodowego         Współdzielenie zasobów w sieci LAN         Grupa domowa |

## Rozdział 3. **Konfiguracja** i personalizacja Windows 10

W poprzednim rozdziale poradziliśmy sobie z instalacją systemu Windows 10. Teraz przyszła pora, aby system skonfigurować i dopasować do własnych potrzeb. Tak się składa, że najnowsza odsłona "okienek" wprowadza tutaj wiele zmian, a jedna z najbardziej widocznych to zupełnie nowy sposób konfigurowania ustawień systemu, zastępujący dotychczasowy Panel sterowania.

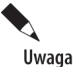

Klasyczny Panel sterowania nadal jest dostępny w systemie i można się do niego dostać poprzez kliknięcie przycisku *Start* i wpisanie nazwy Panel sterowania. Po chwili w wynikach wyszukiwania pojawi się odpowiednia pozycja, którą należy kliknąć lewym przyciskiem myszy.

## Ustawienia — następca Panelu sterowania

Jedną z nowości wprowadzonych w Windows 10 jest zupełna przebudowa Panelu sterowania, który w nowej wersji "okienek" nosi nazwę *Ustawienia*. Dostęp do nowej wersji panelu sterowania jest możliwy na dwa sposoby. Możemy kliknąć przycisk *Start*, a następnie z menu wybrać opcję *Ustawienia* (rysunek 3.1).

| 8 bartek                                                           | Life at a glance |            |                | Play and explore |       |         |
|--------------------------------------------------------------------|------------------|------------|----------------|------------------|-------|---------|
| Najczęściej używane<br>Narzędzie Wycinanie<br>Mapy<br>Sticky Notes | Kalendarz        | Poczta P   | roject Spartan | Muzyka           | Wideo | Xbox    |
| Kalkulator                                                         | Store (Beta)     | Pogoda     |                | Sport            |       | Finanse |
| Alarmy i zegar       Eksplorator plików                            |                  | ×          | N              | -,<br>Å-         |       |         |
| Ostatnio dodane                                                    | Zdjęcia          |            | DneNote        | Wprowadzenie     |       |         |
| Eksplorator plików                                                 |                  | Wiadomości |                |                  |       |         |
| 🖒 Zasilanie                                                        |                  |            |                |                  |       |         |
| Tukaj w sieci Web i sy                                             | stemie Windows   |            | 0              | <sup>a</sup>     |       |         |
| 🗜 Fz 🔌 🕻                                                           |                  |            |                | -                | 110   |         |

Rysunek 3.1. Dostęp do ustawień systemu Windows 10 przez przycisk Start

Aby dotrzeć do sekcji *Ustawienia*, można też otworzyć Centrum akcji (robi się to poprzez kliknięcie ikony powiadomień ulokowanej na pasku w okolicy zegara) i kliknąć ikonę *Wszystkie ustawienia* (rysunek 3.2).

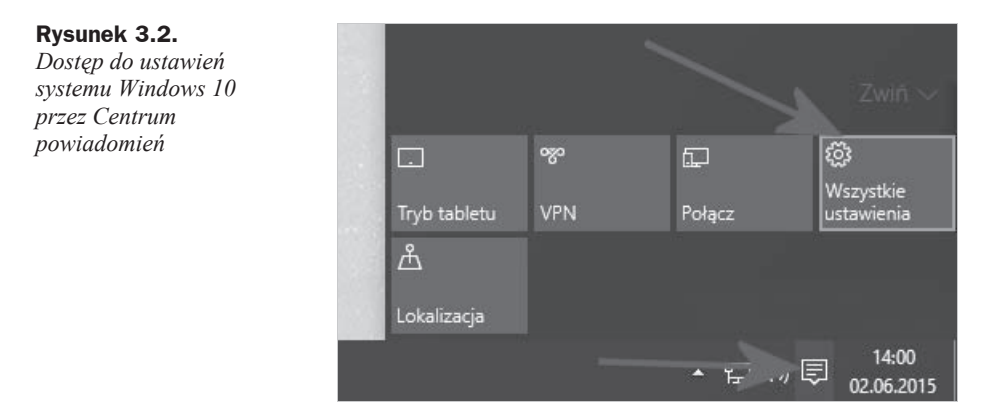

Na rysunku 3.3 widać nową sekcję ustawień. Na pierwszy rzut oka wydaje się, że zmianie uległy ikony i że na tym koniec. Jednak dokładniejsza analiza pokazuje, że ikon ubyło i zmieniły się ich funkcje.

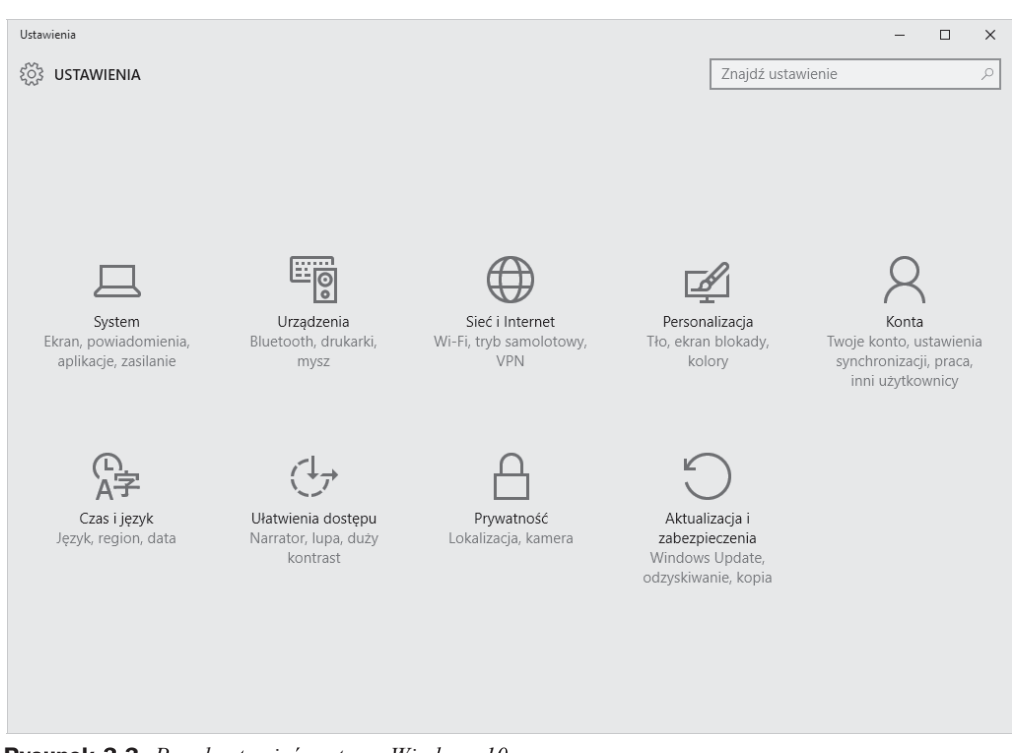

Rysunek 3.3. Panel ustawień systemu Windows 10

Ustawienia systemowe zostały podzielone na dziewięć grup:

- System ustawienia związane z ekranem, powiadomieniami, aplikacjami oraz zasilaniem komputera,
- Urządzenia ustawienia związane z drukarkami, modułem bluetooth oraz myszą i autoodtwarzaniem,
- ♦ Sieć i internet ustawienia związane z siecią i internetem,
- Personalizacja tutaj zebrano wszystkie opcje związane z wyglądem systemu,
- Konta w tym miejscu możesz zarządzać kontami, synchronizacją oraz pracą innych użytkowników systemu Windows 10,
- Czas i język wszystkie ustawienia związane z lokalizacją i językiem systemu,
- Ułatwienia dostępu ustawienia dedykowane osobom, które mają na przykład problemy ze wzrokiem i potrzebują dodatkowego wsparcia ze strony systemu operacyjnego,
- Prywatność ustawienia pozwalające na kontrolę prywatności,
- Aktualizacje i zabezpieczenia jedna z ważniejszych sekcji nowego panelu ustawień; zebrano tu wszystkie ustawienia, które odpowiadają za aktualizację systemu oraz jego bezpieczeństwo.

W niniejszym podrozdziale skupiłem się na kilku wybranych elementach umożliwiających konfigurację systemu. Pozostałe ustawienia zostały opisane w dalszej części książki.

Zacznijmy konfigurację systemu od grupy ustawień o nazwie *System*. Menu *Ekran* (rysunek 3.4) zawiera informacje na temat ustawień związanych z ekranem komputera. Za pomocą suwaka *Zmień rozmiar tekstu, aplikacji i innych elementów* możemy dopasować ustawienia wyświetlanego obrazu do rozdzielczości monitora. Przesunięcie suwaka w prawo spowoduje powiększenie liter oraz aplikacji, co poprawi komfort pracy. Ustawienie to przyda się szczególnie wtedy, gdy pracujemy z monitorami o dużych przekątnych i wysokich rozdzielczościach.

| ← Ustawienia          | -                                                                   | × |
|-----------------------|---------------------------------------------------------------------|---|
| ईुँउ SYSTEM           | Znajdź ustawienie                                                   | 9 |
| Ekran                 | Dostosuj ekran                                                      |   |
| Powiadomienia i akcje |                                                                     |   |
| Aplikacje i funkcje   |                                                                     |   |
| Obsługa wielu zadań   | 1                                                                   |   |
| Tryb tabletu          |                                                                     |   |
| Zasilanie i uśpienie  |                                                                     |   |
| Pamięć                | Idantufiku i Wuku i                                                 |   |
| Mapy offline          | Zmień rozmiar tekstu, aplikacji i innych elementów: 100% (zalecane) |   |
| Aplikacje domyślne    | l                                                                   |   |
| Informacje            | Orientacja                                                          |   |
|                       | Pozioma 💛                                                           |   |
|                       | Zastosuj Anuluj                                                     |   |
|                       | Zaawansowane ustawienia wyświetlania                                |   |

Rysunek 3.4. Ustawienia systemu — menu Ekran

Opcja *Orientacja* pozwala na zmianę orientacji ekranu. Dokładniej mówiąc, za pomocą tej opcji możesz ustawić obraz w pionie lub obrócić go do góry nogami. Rozwiązanie to może być pomocne na urządzeniach typu tablet lub na komputerach wyposażonych w monitory z funkcją pivot.

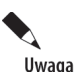

Na niektórych urządzeniach mogą pojawić się dodatkowe ustawienia — *Poziom jasności* oraz *Automatycznie dostosuj jasność ekranu* — pozwalają na rozjaśnienie bądź ściemnienie zawartości obrazu. To ustawienie przydaje się np. podczas pracy w terenie. Automatyczna zmiana jasności zadziała wyłącznie w urządzeniach, które posiadają specjalny czujnik.

Następna pozycja w menu to *Powiadomienia i akcje* (rysunek 3.5). W sekcji *Wybierz szybkie akcje* widoczne są cztery piktogramy. Domyślnie są to *Tryb tabletu, Jasność, Połącz* oraz *Wszystkie ustawienia*. Przyciski te są widoczne w dolnej części Centrum akcji (rysunek 3.2) i pozwalają na szybki dostęp do wybranych funkcji systemu Windows 10.

| ← Ustawienia                                                                       |                                                                                                    |                               | - | × |
|------------------------------------------------------------------------------------|----------------------------------------------------------------------------------------------------|-------------------------------|---|---|
| SYSTEM                                                                             |                                                                                                    | Znajdź ustawienie             |   | R |
| Ekran<br>Powiadomienia i akcje<br>Aplikacje i funkcje<br>Obsługa wielu zadań       | Szybkie akcje<br><sup>Wybierz szybkie akcje</sup>                                                                                                    |                               |   |   |
| Tryb tabletu                                                                       | Wybierz ikony wyświetlane na pasku zadań<br>Włączanie i wyłączanie ikon systemowych                                                                                                    |                               |   |   |
| Zasilanie i uspienie<br>Pamięć<br>Mapy offline<br>Aplikacje domyślne<br>Informacje | Powiadomienia<br>Pokaz porady dotyczące systemu Windows<br>Włączone<br>Pokaz powiadomienia aplikacji<br>Włączone<br>Pokaz powiadomienia na ekranie blokady<br>Nłączone<br>Pokazuj alarmy, przypomnienia i przychodzące połączenia<br>ekranie blokady<br>Włączone<br>Ukryj powiadomienia podczas prezentacji<br>Włączone | a VOIP na                     |   |   |
|                                                                                    | Powiadomienia z następujących aplik<br>Microsoft OneDrive<br>Włączone: Banery, Dźwięki<br>Microsoft.Explorer.Notification.(E843B3D                                                                                                    | CaCji<br>Włączone<br>Włączone |   |   |

Rysunek 3.5. Ustawienia systemu — menu Powiadomienia i akcje

Kliknięcie jednego z przycisków widocznych na rysunku 3.5 spowoduje otwarcie menu, w którym znajduje się lista innych funkcji. Możemy wybrać z listy odpowiednią funkcję i zmienić sposób działania przycisku. Lista dostępnych możliwości jest długa i zawiera m.in. skróty do połączeń komórkowych, bluetooth, VPN, oszczędzania baterii, etc.

Kolejnym elementem, o którym warto wspomnieć przy okazji omawiania sekcji *Powiadomienia i akcje*, jest opcja *Pokaż powiadomienia aplikacji*. Włączenie tej opcji spowoduje pojawianie się powiadomień, które będą "wyjeżdżać" z prawego dolnego narożnika i będą mieć postać zbliżoną do tego, co widać na rysunku 3.6.

0

08:20

11.06.2015

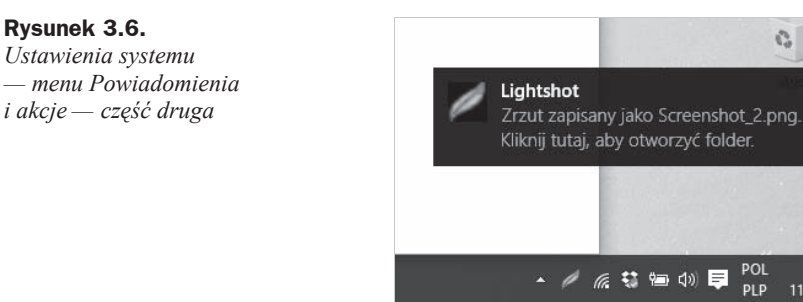

Pozostałe przełączniki widoczne w sekcji Powiadomienia umożliwiają kontrolę sposobu wyświetlania powiadomień. Możesz zdecydować m.in. o tym czy powiadomienia będą pojawiać się na ekranie blokady lub włączyć porady związane z Windows 10. Sekcja Powiadomienia z następujących aplikacji umożliwia włączenie/wyłączenie powiadomień dla konkretnych aplikacji zainstalowanych w systemie Windows 10.

Za pomocą opcji Wybierz ikony wyświetlane na pasku zadań możliwe jest kontrolowanie tego, jakie ikony pojawią się na pasku w okolicy zegara systemowego. W tym wypadku chodzi o ikony aplikacji, które zainstalowałeś w systemie Windows 10. Na rysunku 3.7 widać zawartość omawianego menu.

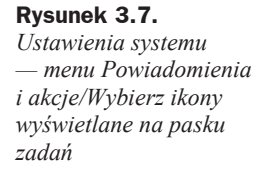

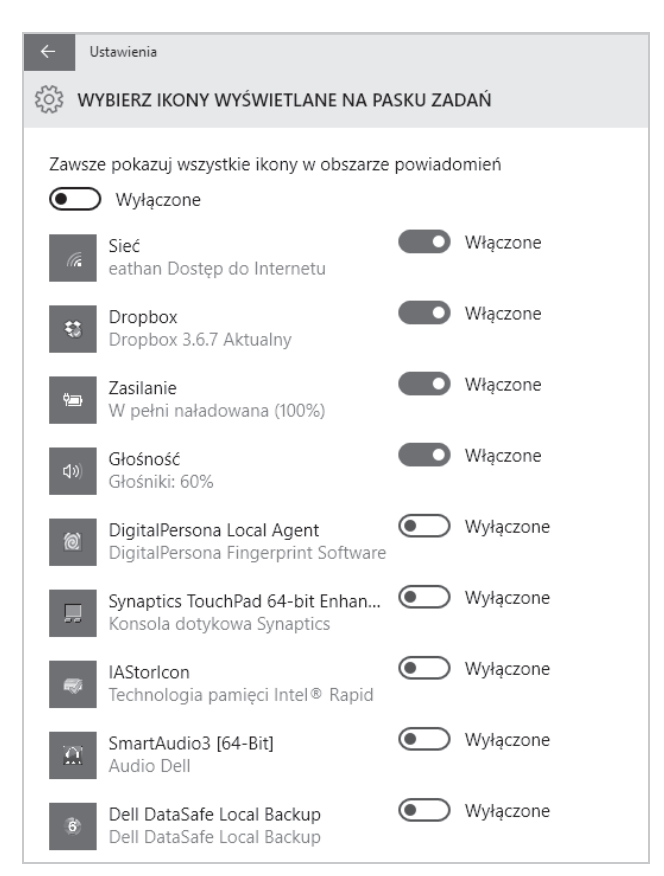

Włączenie opcji Zawsze pokazuj wszystkie ikony w obszarze powiadomień spowoduje dezaktywację ustawień widocznych powyżej, a wszystkie ikony będą widoczne na pasku obok zegara. W moim odczuciu nie jest to wygodne rozwiązanie — znacznie lepiej jest pozostawić opcję *Wyłączone* i indywidualnie sterować widocznością poszczególnych ikon. Aby ukryć jakąś ikonę, po prostu ustawiamy przełącznik na wartości *Wyłączone*.

Na pasku obok zegara pojawią się również ikony systemowe. Nimi też możemy sterować, a odpowiednie ustawienia zebrano w opcji *Włączanie i wyłączanie ikon systemowych*. Na rysunku 3.8 widać zestaw dostępnych ustawień. Aby ukryć jakąś ikonę systemową, po prostu należy przestawić przełącznik na tryb *Wyłączone*.

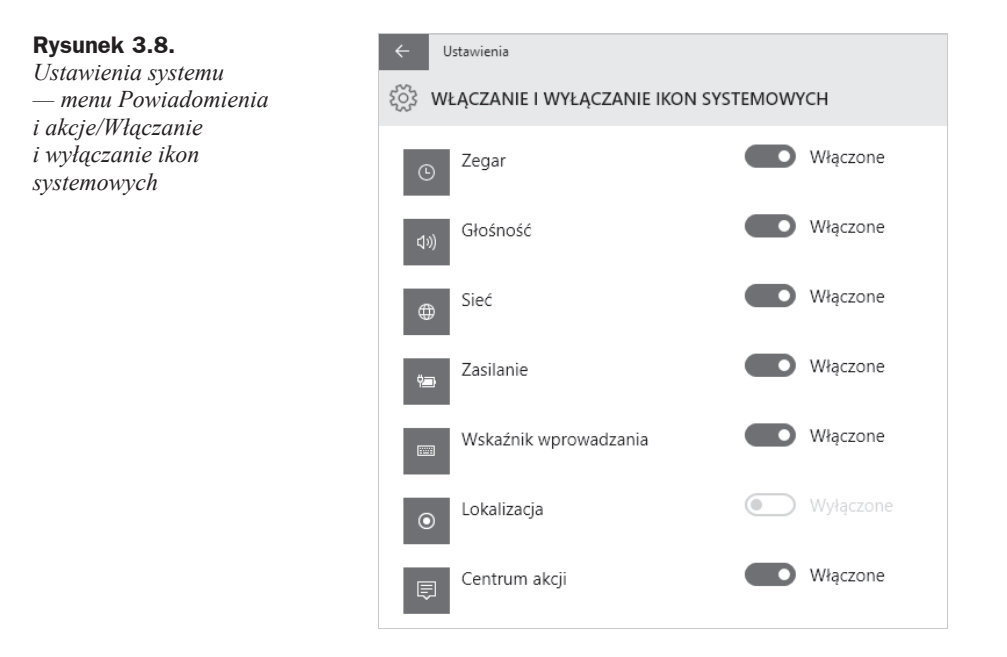

Na rysunku 3.9 przedstawiłem kolejną pozycję z menu ustawień systemowych — *Aplikacje i funkcje*.

W menu tym po chwili od jego włączenia zobaczysz listę aplikacji zainstalowanych w systemie. Obok każdej aplikacji będzie widoczna informacja na temat tego, ile zajmuje ona miejsca na dysku komputera. Nad listą znajdziesz kilka ustawień, które umożliwiają jej sortowanie. Kliknięcie pozycji na liście spowoduje wyświetlenie przycisku *Odinstałuj*, za pomocą którego będziesz mógł pozbyć się zbędnej aplikacji.

Następna pozycja w menu *Ustawienia* to *Obsługa wielu zadań* (rysunek 3.10). W tym miejscu możesz kontrolować m.in. zachowanie okien podczas przeciągania oraz ustawienia wirtualnych pulpitów. Działanie wszystkich opcji najlepiej sprawdzić samodzielnie. Spróbuj np. chwycić okno i przeciągnąć je do górnej krawędzi ekranu — zostanie ono automatycznie umieszczone w docelowym miejscu. W omawianej sekcji możesz wyłączyć lub włączyć tego typu zachowania.

| ← Ustawienia          |                                                                               |                                                        | -       |   | × |
|-----------------------|-------------------------------------------------------------------------------|--------------------------------------------------------|---------|---|---|
| ईुँउ SYSTEM           |                                                                               | Znajdź usta                                            | awienie |   | ρ |
| Ekran                 | Aplikacje i funkcje                                                           |                                                        |         |   |   |
| Powiadomienia i akcje | Zarządzaj funkcjami opcjonalnymi                                              |                                                        |         |   |   |
| Aplikacje i funkcje   | Wyszukiwanie, sortowanie i filtrowar<br>odinstalować lub przenieść aplikację, | ie według dysku. Jeśli chcesz<br>, wybierz ją z listy. |         |   |   |
| Obsługa wielu zadań   | sk                                                                            | Q                                                      |         |   |   |
| Tryb tabletu          | 🗄 Sortuj wg rozmiarów                                                         | ~                                                      |         |   |   |
| Zasilanie i uśpienie  | Pokaż aplikacje na wszystkich                                                 | dyskach 🗸                                              |         |   |   |
| Pamięć                | Uzyskaj pakiet Office<br>Microsoft Corporation                                | 353 KB<br>20.07.2015                                   |         |   |   |
| Mapy offline          | Pobierz Skype'a                                                               | 32,0 KB                                                |         |   |   |
| Aplikacje domyślne    | Skype                                                                         | 16.07.2015                                             |         |   |   |
| Informacje            |                                                                               | Przenieś Odinstalui                                    | ,       |   |   |
|                       | Sklep<br>Microsoft Corporation                                                | Niedostępne<br>18.07.2015                              |         | - |   |

Rysunek 3.9. Ustawienia systemu — menu Apps & features

| ← Ustawienia                   | - П X                                                                                              |
|--------------------------------|----------------------------------------------------------------------------------------------------|
| နိုင္ငံနဲ့ SYSTEM              | Znajdź ustawienie $\nable$                                                                         |
| Ekran<br>Powiadomienia i akcie | Przyciąganie                                                                                       |
| Aplikacje i funkcje            | Automatycznie rozmieszczaj okna przez przeciąganie ich do<br>krawędzi lub rogów ekranu<br>Włączone |
| Obsługa wielu zadań            | W przypadku przyciągania wielu okien automatycznie dostosuj ich<br>rozmiar                         |
| Tryb tabletu                   | Włączone                                                                                           |
| Zasilanie i uśpienie           | Podczas przyciągania okna pokaż, które elementy sąsiadujące<br>można przyciągnąć obok niego        |
| Pamięć                         | Włączone                                                                                           |
| Mapy offline                   | Pulpity wirtualne                                                                                  |
| Aplikacje domyślne             | Pokaż otwarte okna na pasku zadań                                                                  |
| Informacje                     | Tylko obecnie używany pulpit $\sim$                                                                |
|                                | Po naciśnięciu klawiszy Alt+Tab są wyświetlane otwarte okna                                        |
|                                | Tylko obecnie używany pulpit $\sim$                                                                |

Rysunek 3.10. Ustawienia systemu — menu Obsługa wielu zadań

*Tryb tabletu* (rysunek 3.11) to kolejna grupa ustawień w menu. W tym miejscu możesz kontrolować zachowanie systemu, gdy działa na urządzeniu hybrydowym, mogącym pełnić funkcję laptopa i tabletu.

| ← Ustawienia                                                       | - 🗆 X                                                                                              |  |
|--------------------------------------------------------------------|----------------------------------------------------------------------------------------------------|--|
| ईुँडे SYSTEM                                                       | Znajdź ustawienie 🖉                                                                                |  |
| Ekran                                                              | Tryb tabletu                                                                                       |  |
| Powiadomienia i akcje                                              | Zoptymalizuj system Windows pod kątem obsługi dotykiem<br>podczas używania urządzenia jako tabletu |  |
|                                                                    | Wyłączone                                                                                          |  |
| Obsługa wielu zadań                                                | Po zalogowaniu                                                                                     |  |
| Tryb tabletu Zapamiętaj poprzednie ustawienie V                    |                                                                                                    |  |
| Zasilanie i uśpienie                                               | Kiedy na tym urządzeniu zostanie automatycznie włączony lub<br>wyłączony tryb tabletu              |  |
| Pamięć                                                             | Zawsze pytaj przed przełączeniem $\checkmark$                                                      |  |
| Mapy offline Ukryj ikony aplikacji na pasku zadań w trybie tabletu |                                                                                                    |  |
| Aplikacje domyślne                                                 | Włączone Włączone                                                                                  |  |
| Informacje                                                         |                                                                                                    |  |

**Rysunek 3.11.** Ustawienia systemu — menu Tryb tabletu

Za pomocą opcji *Zoptymalizuj system pod kątem obsługi na tablecie i dotykiem, włączając tryb tabletu* możesz wymusić przełączanie trybu pracy w tryb tabletu. W praktyce oznacza to, że okna zostaną powiększone do pełnego rozmiaru, a menu pod przyciskiem *Windows* przybierze inną postać — zostaną same kafelki, tak jak to widać na rysunku 3.12.

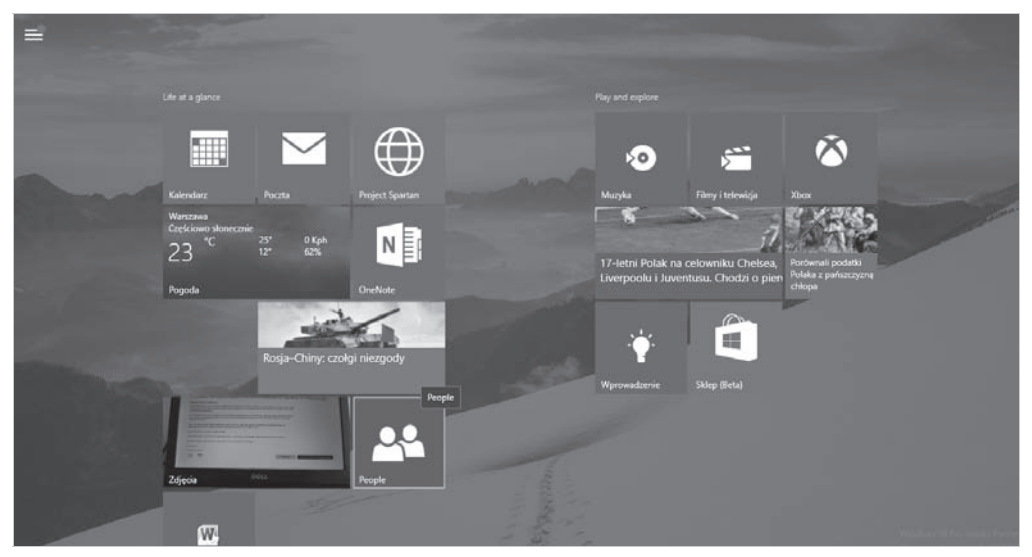

Rysunek 3.12. Kafelkowe menu to efekt działania trybu tabletu

Jeżeli w Twoim przypadku Windows 10 działa na laptopie lub innym urządzeniu zasilanym baterią, to sekcja Oszczędzanie baterii, widoczna na rysunku 3.13, jest jednym z tych elementów, które powinny zostać przez Ciebie bardzo dokładnie przejrzane.

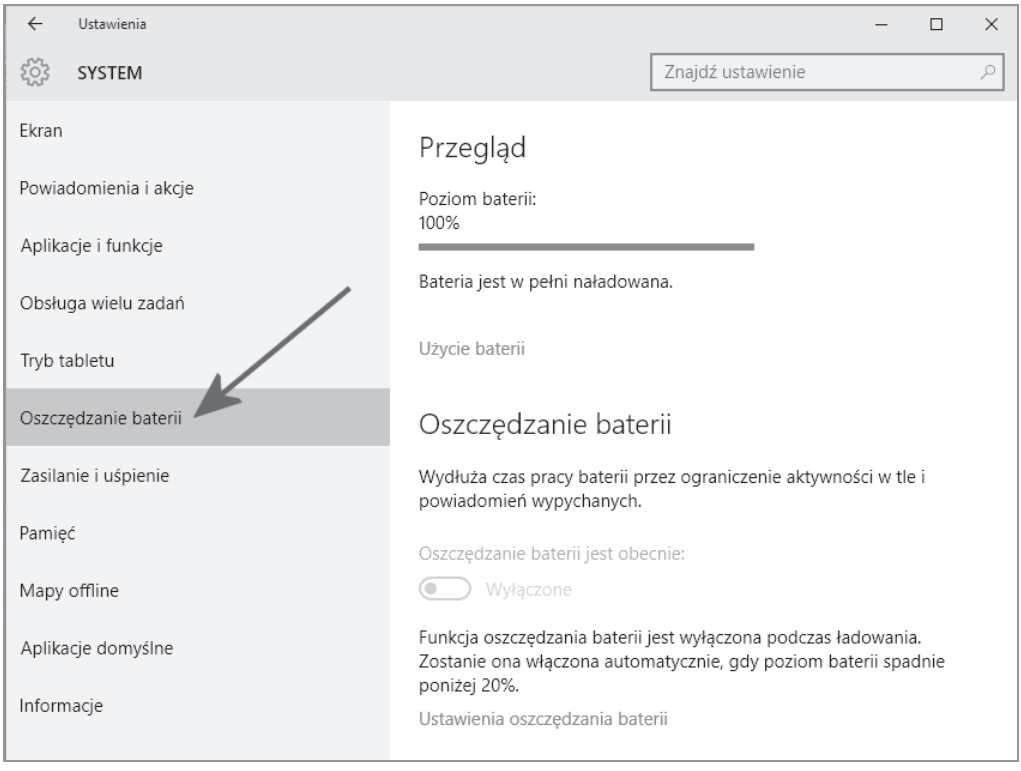

Rysunek 3.13. Ustawienia systemu — menu Oszczędzanie baterii

W sekcji *Przegląd* znajdziesz podstawowe informacje o pracy komputera na baterii. W moim przypadku laptop zużył dopiero 2% zasobów energii zgromadzonej w baterii.

Po kliknięciu opcji *Użycie baterii* zobaczysz dokładne statystyki użycia baterii (rysunek 3.14). Zwróć uwagę, że lista zawiera wykaz aplikacji i zużycie przez nie baterii. Warto śledzić tę sekcję i na podstawie danych tutaj zebranych podejmować decyzje co do trybu pracy różnych aplikacji. W ten sposób możesz w znacznym stopniu poprawić czas pracy urządzenia.

Windows 10 wprowadza aktywny tryb oszczędzania baterii, który w przypadku osiągnięcia odpowiedniego poziomu jej rozładowania zaczyna wyłączać niektóre funkcje komputera, aby wydłużyć jego czas pracy. Zasada działania tego mechanizmu jest bardzo podobna do tego, z czym spotykasz się w swoim smartfonie. Niezbędne ustawienia zebrano w opcji *Ustawienia oszczędzania baterii* (rysunek 3.15). Za pomocą suwaka możesz ustawić, w którym momencie ma zostać włączony mechanizm oszczędzania energii.

Rysunek 3.16 przedstawia menu *Zasilanie i uśpienie*, w którym zebrano wszystkie opcje odpowiedzialne za określenie czasu, po jakim zostanie wyłączony ekran i komputer przejdzie w stan uśpienia. Każde z ustawień przewiduje dwa warianty — zasilanie bateryjne oraz zasilanie z gniazdka elektrycznego.

| ÷           | Ustawienia                                                              |
|-------------|-------------------------------------------------------------------------|
| io;         | UŻYCIE BATERII                                                          |
| Wyś<br>okre | świetlanie użycia baterii dla wszystkich aplikacji z ostatniego<br>esu: |
| 24          | 4 godziny 🗸                                                             |
| Syst        | em: 0.0%                                                                |
| Ekra        | an: 0.0%                                                                |
| Wi-         | Fi: 0.0%                                                                |
|             | V                                                                       |
| v III       | v uzyciu: 0.0%                                                          |
|             | ło: 0.0%                                                                |
| Zmi         | eń ustawienia aplikacji w tle                                           |
| Zmi         | eń ustawienia oszczędzania baterii                                      |
|             |                                                                         |

Rysunek 3.14. Ustawienia systemu — menu Oszczędzanie baterii/Battery Use

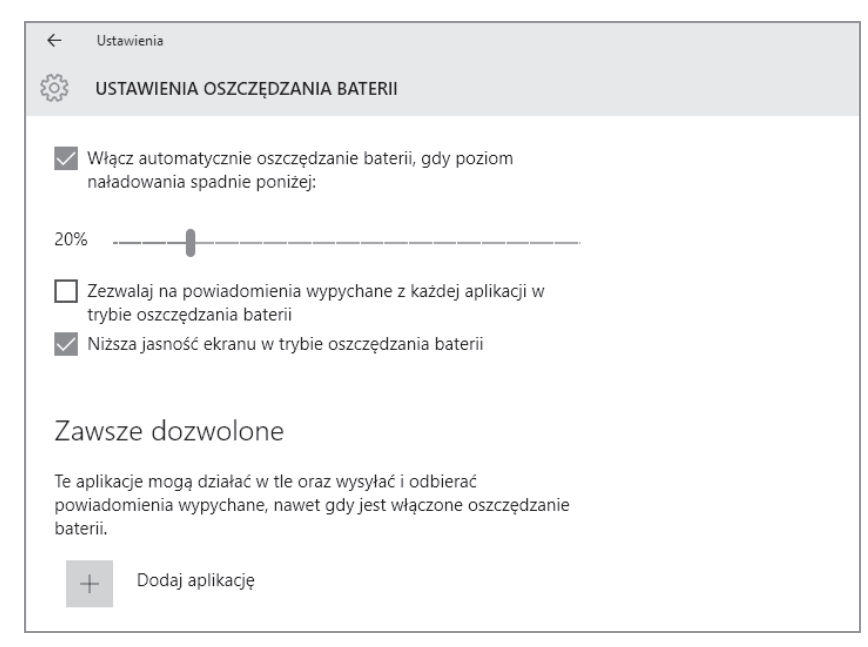

Rysunek 3.15. Ustawienia systemu — menu Oszczędzanie baterii/Ustawienia oszczędzania baterii

| ← Ustawienia          | – 🗆 X                                                            |
|-----------------------|------------------------------------------------------------------|
| နို္င္ငံဒွ SYSTEM     | Znajdź ustawienie 🖉                                              |
| Ekran                 | Ekran                                                            |
| Powiadomienia i akcje | Przy zasilaniu bateryjnym komputer wyłącza się po                |
| Aplikacje i funkcje   | 5 minut 🗸                                                        |
| Obsługa wielu zadań   | Przy zasilaniu z sieci komputer wyłącza się po                   |
| Tryb tabletu          | 20 minut V                                                       |
| Oszczędzanie baterii  | Liépionie                                                        |
| Zasilanie i uśpienie  | Przy zasilaniu bateryjnym komputer przechodzi w stan uśpienia po |
| Pamięć                | 5 minut 🗸                                                        |
| Mapy offline          | Przy zasilaniu z sieci komputer przechodzi w stan uśpienia po    |
| Aplikacje domyślne    |                                                                  |
| Informacje            | Powiązane ustawienia                                             |
|                       | Dodatkowe ustawienie zasilania                                   |

**Rysunek 3.16.** Ustawienia systemu — menu Zasilanie i uśpienie

Po kliknięciu opcji *Dodatkowe ustawienia zasilania* zostanie otwarte nowe okno (rysunek 3.17), które powinieneś znać z poprzednich wersji Windows. W tym miejscu możesz modyfikować oraz tworzyć nowe plany zasilania dla swojego komputera.

Kolejna pozycja w menu to *Pamięć* (rysunek 3.18), gdzie zebrano wszystkie informacje na temat dostępnego miejsca na dyskach urządzenia. W górnej części okna widoczny jest graficzny wskaźnik. Natomiast za pomocą ustawień w sekcji *Lokalizacja zapisywania* możesz określić, gdzie domyślnie będą zapisywane nowe aplikacje instalowane na komputerze, dokumenty, muzyka i zdjęcia. Rozwijana lista będzie zawierać wszystkie dostępne opcje. Pamiętaj jednak, że jeżeli Twój komputer posiada jeden dysk i jedną partycję, to zmiana ustawień nie będzie tutaj możliwa. Abyś mógł zmienić domyślne lokalizacje zapisywania danych, musisz posiadać przynajmniej dwa dyski lub dwie partycje.

Jedną z ciekawszych nowości, jakie wprowadza Windows 10, są mapy, które zostały zintegrowane z systemem. Microsoft skorzystał tutaj z map HERE, które mają bardzo dobre opinie wśród użytkowników. Menu *Mapy offline* (rysunek 3.19) zawiera opcje, które pozwalają na zainstalowanie nowej mapy (opcja *Pobierz mapy*) oraz określenie sposobu jej aktualizowania.

| \$            | Opcje zasilania                                     | -                                                                                                    |   | ×  |
|---------------|-----------------------------------------------------|----------------------------------------------------------------------------------------------------|---|----|
| ~             | $ ightarrow ~ \uparrow $ 🗃 « Wszystkie              | elementy Panelu sterowania > Opcje zasilania v 👌 Szukaj w Panelu sterowania                                                                                                    |   | Q, |
| Pli           | c Edycja Widok Narzędzia                            | Pomoc                                                                                                    |   |    |
|               | Strona główna Panelu<br>sterowania                  | Wybierz lub dostosuj plan zasilania                                                                                                    |   | ?  |
|               | Wymagaj hasła przy<br>wznawianiu                    | Plan zasilania to zbiór ustawień sprzętu i systemu (takich jak jasność ekranu i przechodzenie w tryb uśpienia)<br>umożliwiających zarządzanie zużyciem energii przez komputer. <u>Dowiedz sie wiecej o planach zasilania</u> . |   |    |
|               | Wybierz działanie przycisków                        | Plany pokazywane na mierniku baterii                                                                                                    |   |    |
|               | zasilania                                           | Trównoważony (zalecane) Zmień ustawienia planu                                                                                                    |   |    |
|               | Wybierz skutek zamknięcia<br>pokrywy                | Automatycznie równoważy wydajność i zużycie energii na zgodnym sprzęcie.                                                                                                    |   |    |
|               | Utwórz plan zasilania                               | Oszczędzanie energii Zmień ustawienia planu                                                                                                    |   |    |
| P             | Wybierz moment wyłączenia<br>ekranu                 | Pozwala zaoszczędzić energię przez zmniejszenie wydajności komputera, gdy jest to możliwe.<br>–                                                                                                    |   |    |
| ۲             | Zmień moment przejścia<br>komputera w tryb uśpienia | Pokaž plany dodatkowe 🥥                                                                                                    | ) |    |
| <pre>Si</pre> | Wskaźnik akumulatora (Dell<br>Battery Meter)        |                                                                                                    |   |    |
|               |                                                     |                                                                                                    |   |    |
|               |                                                     |                                                                                                    |   |    |
|               |                                                     |                                                                                                    |   |    |
|               |                                                     |                                                                                                    |   |    |
|               |                                                     |                                                                                                    |   |    |
|               | Zobacz też                                          |                                                                                                    |   |    |
|               | Personalizacja                                      |                                                                                                    |   |    |
|               | Centrum mobilności w<br>systemie Windows            |                                                                                                    |   |    |
|               | Konta użytkowników                                  | Jasność ekranu: 🗿 👘 🐺                                                                                                    |   |    |

**Rysunek 3.17.** Ustawienia systemu — dodatkowe opcje zasilania

| ← Ustawienia          | - 🗆 X                                                          |
|-----------------------|----------------------------------------------------------------|
| နို္င္င်ိဳး SYSTEM    | Znajdź ustawienie 🖉                                            |
| Ekran                 | Pamieć                                                         |
| Powiadomienia i akcje | د<br>Wybierz dysk, aby wyświetlić zawartość zajmującą miejsce. |
| Aplikacje i funkcje   | Ten komputer (C.)                                              |
| Obsługa wielu zadań   |                                                                |
| Tryb tabletu          | Lokalizacio zapiswania                                         |
| Oszczędzanie baterii  | Zmień domyślna lokalizacje zapisywania aplikacji, dokumentów.  |
| Zasilanie i uśpienie  | muzyki, obrazów i wideo.                                       |
| Pamięć 🖌              | Nowe aplikacje będą zapisywane w:                              |
| Mapy offline          | ien komputer (eg                                               |
| Aplikacje domyślne    | Nowe dokumenty będą zapisywane w:                              |
| Informacje            |                                                                |
|                       | Nowa muzyka będzie zapisywana w:                               |

Rysunek 3.18. Ustawienia systemu — menu Pamięć

| ← Ustawienia          |                                                                  |                                                         | - C                  | ) X |
|-----------------------|------------------------------------------------------------------|---------------------------------------------------------|----------------------|-----|
| ई्रेंड SYSTEM         |                                                                  | Znajdź ustawienie                                       |                      | ٩   |
| Ekran                 | Мару                                                             |                                                         |                      | ^   |
| Powiadomienia i akcje | Pobierz mapy, aby wyszukiwa<br>dojazdu nawet bez połączen        | ać miejsca i uzyskiwać wska<br>ia z Internetem.         | azówki               |     |
| Aplikacje i funkcje   | + Pobierz mapy                                                   |                                                         |                      |     |
| Obsługa wielu zadań   | Polska<br>Europa                                                 |                                                         |                      |     |
| Tryb tabletu          | Usuń wszystkie many                                              |                                                         |                      |     |
| Oszczędzanie baterii  | osun nscystice mapy                                              |                                                         |                      |     |
| Zasilanie i uśpienie  | Połączenia taryfow                                               | /e                                                      |                      |     |
| Pamięć                | Jeśli to ustawienie zostanie w<br>przez bezpłatne sieci Wi-Fi lu | wyłączone, mapy będą pobi<br>ub w ramach nieograniczon  | ierane tylko<br>Jego | o   |
| Mapy offline          | komórkowego planu taryfow<br>włączone, mogą zostać nalici        | vego. Jeśli to ustawienie zos<br>zone dodatkowe opłaty. | stanie               |     |
| Aplikacje domyślne    | Wyłączone                                                        |                                                         |                      |     |
| Informacje            | To nie wpływa na automatyc:                                      | zne aktualizacje.                                       |                      |     |
|                       | Aktualizacje map                                                 |                                                         |                      |     |
|                       | Automatycznie aktualizuj ma                                      | ру                                                      |                      |     |
|                       | Włączone                                                         |                                                         |                      |     |

Rysunek 3.19. Ustawienia systemu — menu Mapy offline

Sama instalacja nowych map ogranicza się do kliknięcia przycisku *Pobierz mapy* widocznego na rysunku 3.19, a następnie odszukania interesującej nas mapy w nowym oknie (rysunek 3.20). Po kliknięciu wybranej mapy nastąpi jej pobranie i zainstalowanie. Warto pamiętać, że mapy zajmują sporo miejsca, więc musisz liczyć się z tym, że pewnym ograniczeniem będzie dostępne miejsce oraz łącze, za którego pośrednictwem pobierasz pliki. Możesz mieć zainstalowanych kilka map.

Ostatnia pozycja w menu to *Aplikacje domyślne* (rysunek 3.21). W głównej części okna znajdziesz listę domyślnych aplikacji związanych z częstymi zadaniami (np. poczta e-mail, mapy, muzyka, etc.). Kliknięcie nazwy aplikacji domyślnej otworzy menu z listą innych programów, które nadają się do danej grupy czynności. Wystarczy, że klikniesz odpowiednią pozycję na liście — i aplikacja domyślna zostanie zmieniona.

Nowy moduł ustawień wygląda zupełnie inaczej niż w poprzednich wersjach Windows. Dobrze znany Panel sterowania został zastąpiony mechanizmem, który oferuje prosty interfejs z ograniczoną liczbą ustawień. W każdej chwili możesz jednak skorzystać ze starego Panelu sterowania. Wystarczy, że klikniesz prawym przyciskiem myszy przycisk *Windows*, a następnie z menu wybierzesz opcję *Panel sterowania* — rysunek 3.22.

| ← Ustawienia                            |                                      |                       | - | □ ×                     |
|-----------------------------------------|--------------------------------------|-----------------------|---|-------------------------|
| OBIERZ MAPY: EUROPA                     |                                      |                       |   |                         |
| Hiszpania<br>Zaznacz, aby wybrać region | Malta<br>45,3 MB                     | San Marino<br>53,2 MB |   | Węgry<br>240 MB         |
| Holandia<br>272 MB                      | Mołdawia<br>77,8 MB                  | Serbia<br>151 MB      |   | Wielka I<br>Zaznacz, at |
| Irlandia<br>104 MB                      | Monako<br>55,0 MB                    | Słowacja<br>197 MB    |   | Włochy<br>Zaznacz, at   |
| Islandia<br>79,8 MB                     | Niemcy<br>Zaznacz, aby wybrać region | Słowenia<br>218 MB    |   |                         |
| Liechtenstein<br>61,8 MB                | Norwegia<br>230 MB                   | Szwajcaria<br>193 MB  |   |                         |
| Litwa<br>134 MB                         | Polska<br>411 MB                     | Szwecja<br>353 MB     |   |                         |
| Luksemburg<br>69,1 MB                   | Portugalia<br>212 MB                 | Turcja<br>542 MB      |   |                         |
| Łotwa<br>169 MB                         | Rosja<br>Zaznacz, aby wybrać region  | Ukraina<br>840 MB     |   |                         |
| Macedonia<br>73,5 MB                    | Rumunia<br>200 MB                    | Watykan<br>69,2 MB    |   |                         |
| ¢                                       |                                      |                       |   | ,<br>                   |
|                                         |                                      |                       |   | <i>~</i> ≡ ···          |

**Rysunek 3.20.** Ustawienia systemu — menu Mapy offline/Pobierz mapy

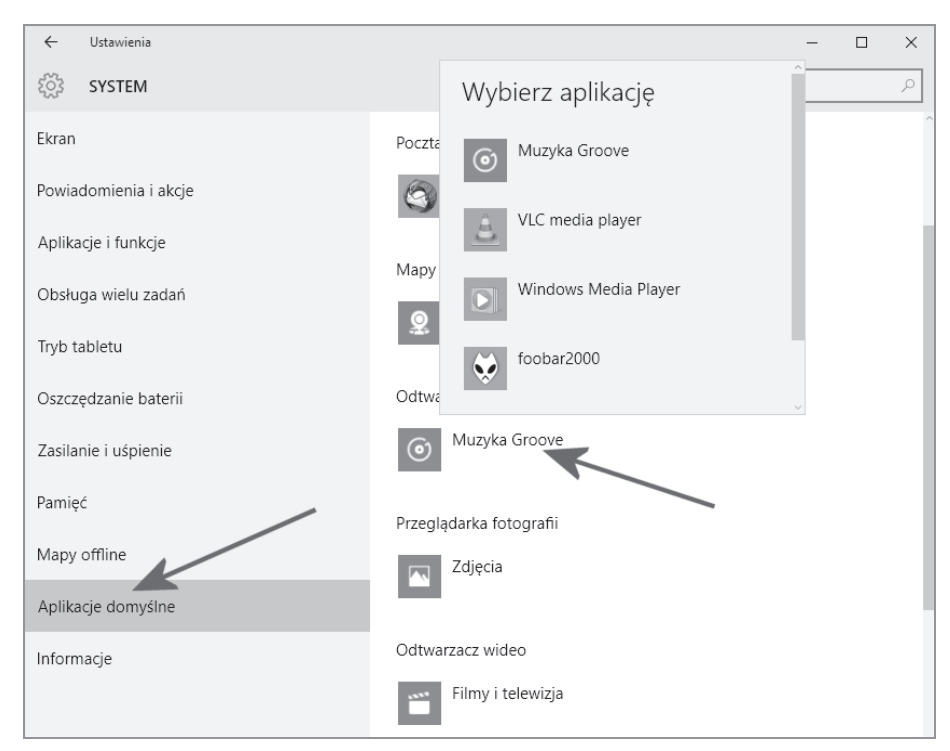

**Rysunek 3.21.** Ustawienia systemu — menu Aplikacje domyślne

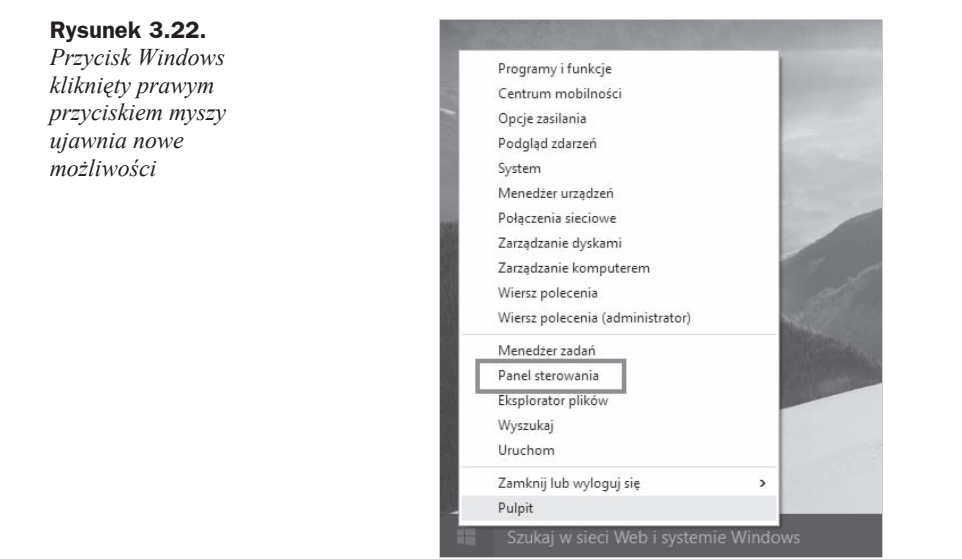

### Instalacja urządzeń

W poprzednim rozdziale przeprowadziliśmy instalację systemu w różnych wariantach. Teraz przyszła pora na to, aby sprawdzić, czy w systemie wszystkie urządzenia zostały pomyślnie zainstalowane. Poza tym skupimy się na instalacji nowych urządzeń.

Zakres zmian wprowadzonych w Windows 10 jest bardzo duży, ale mimo to nadal są obszary, w których korzystamy ze starych, sprawdzonych mechanizmów. Jednym z takich rozwiązań jest narzędzie Menedżer urządzeń, które pozwala sprawdzić, czy wszystkie urządzenia działają poprawnie.

Aby uruchomić Menedżer urządzeń, należy kliknąć prawym przyciskiem myszy przycisk *Windows*, a następnie wybrać z menu opcję *Menedżer urządzeń*. Na ekranie monitora pojawi się okno podobne do tego z rysunku 3.23.

Najpierw należy sprawdzić, czy na liście urządzeń przy nazwach poszczególnych komponentów nie pojawiają się znaki zapytania, wykrzykniki lub inne dodatkowe oznaczenia. Wszystkie urządzenia widoczne na rysunku 3.23 zainstalowano poprawnie. Dla porównania rysunek 3.24 przedstawia sytuację, w której wybrane urządzenie nie działa poprawnie.

Najprostszym sposobem rozwiązania problemu z błędnie zainstalowanym sterownikiem urządzenia jest skorzystanie z automatycznej aktualizacji. Trzeba kliknąć prawym przyciskiem myszy wybraną pozycję i z menu podręcznego wybrać opcję *Aktualizuj oprogramowanie sterownika* — rysunek 3.25.

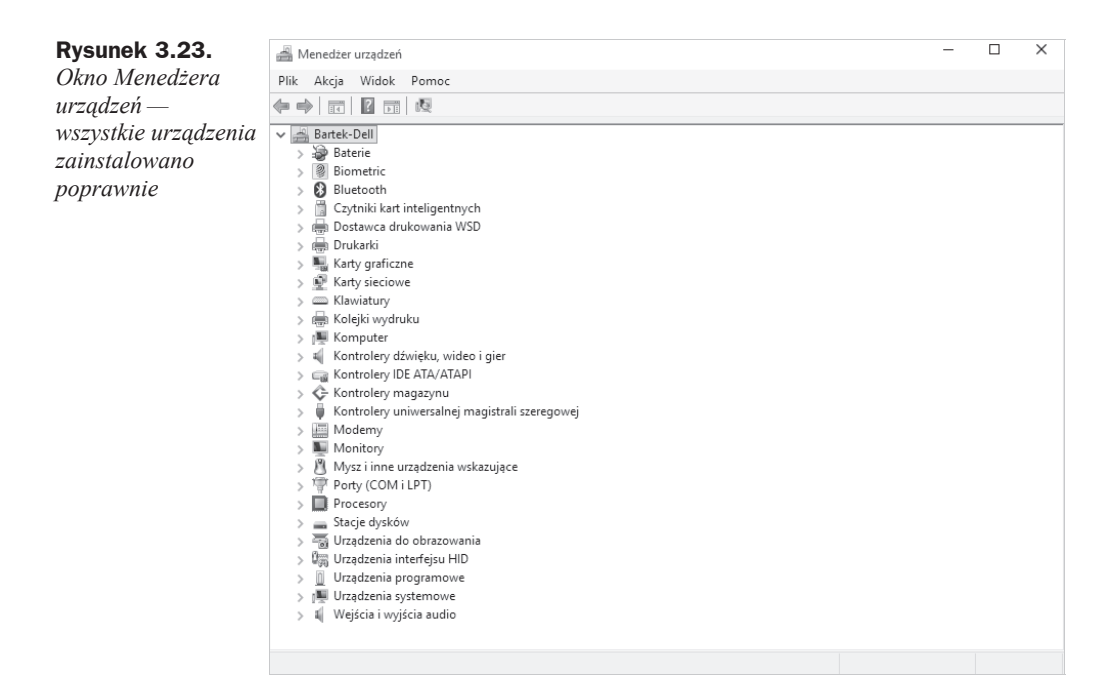

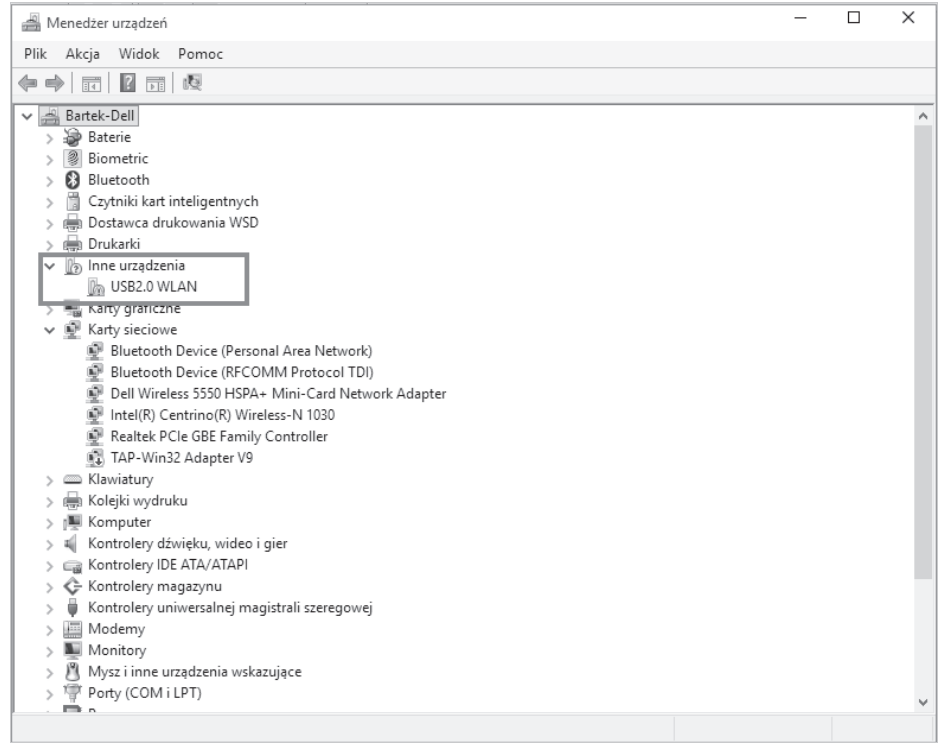

**Rysunek 3.24.** Widok okna Menedżera urządzeń w sytuacji, w której urządzenie nie zostało poprawnie zainstalowane

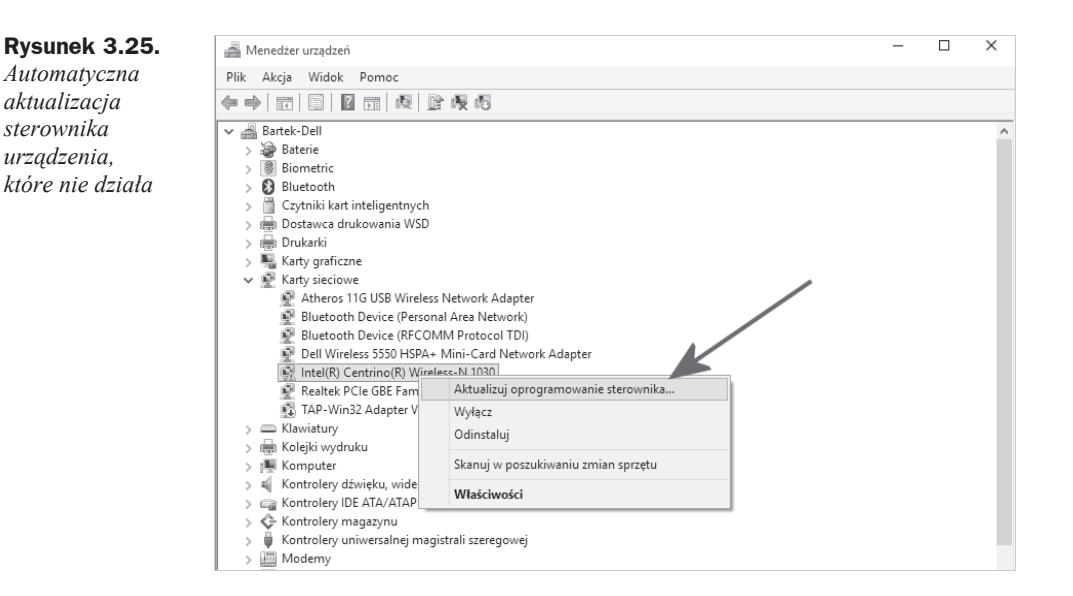

Na ekranie monitora pojawi się nowe okno (rysunek 3.26), w którym należy kliknąć opcję *Wyszukaj automatycznie zaktualizowane oprogramowanie sterownika*. System połączy się teraz z internetem i poszuka nowszej wersji sterownika.

#### Rysunek 3.26.

Automatyczna aktualizacja sterownika urządzenia, które nie działa — ciąg dalszy

| ÷ | <u>п</u> к<br>Wja | ireator aktualizacji sterowników - Intel(R) Centrino(R) Wireless-N 1030<br>aki sposób chcesz wyszukać oprogramowanie sterownika?                                                                                                    | /     |   |
|---|-------------------|----------------------------------------------------------------------------------------------------|-------|---|
|   | <b>÷</b>          | Wyszukaj automatycznie zaktualizowane oprogramowanie<br>sterownika<br>System Windows wyszuka najnowsze oprogramowanie sterownika urządzenia na<br>tym komputerze i w Internecie, jeśli tej opcji nie wyłączono w ustawieniach<br>instalacji urządzenia. |       |   |
|   | ÷                 | Przeglądaj mój komputer w poszukiwaniu oprogramowania<br>sterownika<br>Odszukaj i zainstaluj oprogramowanie sterownika ręcznie.                                                                                                    |       |   |
|   |                   |                                                                                                    | Anulu | i |

Jeżeli sterownik zostanie znaleziony, to instalator pobierze go, zainstaluje i po chwili na liście urządzeń zobaczysz informację o swoim urządzeniu wolną od znaków zapytania bądź wykrzykników. Innymi słowy, urządzenie będzie działać poprawnie.

Powyższa metoda może się okazać skuteczna tylko i wyłącznie wtedy, gdy Twój komputer ma połączenie z internetem. Jeżeli problem dotyczy sterownika, który odpowiada za kartę sieciowa, to musisz skorzystać z innej drogi.

W pierwszej kolejności odszukaj na stronie producenta sterownik urządzenia. Tutaj konieczna będzie informacja o modelu urządzenia, producencie, a często nawet wersji. Po ustaleniu, kto wyprodukował dane urządzenie, musisz odwiedzić stronę internetową producenta i pobrać odpowiedni sterownik. Jeżeli sterownik posiada własny instalator, to po prostu należy go uruchomić i postępować zgodnie z instrukcjami pojawiającymi się na ekranie. Po zakończeniu instalacji konieczny może być restart komputera; po jego ponownym uruchomieniu urządzenie będzie działać poprawnie.

Jeżeli sterownik nie posiada instalatora, musisz zastosować się do poniższej procedury.

- 1. Otwórz okno Menedżera zadań. Odszukaj na liście problematyczne urządzenie, kliknij je prawym przyciskiem myszy i z podręcznego menu wybierz opcję Aktualizuj oprogramowanie sterownika.
- 2. W nowym oknie (rysunek 3.27) kliknij opcję Przeglądaj mój komputer w poszukiwaniu oprogramowania sterownika.

| <b>Rysunek 3.27.</b><br>Ręczna instalacja<br>sterownika<br>niemającego<br>własnego instalatora<br>— krok pierwszy | <ul> <li>Kreator aktualizacji sterowników - Intel(R) Centrino(R) Wireless-N 1030</li> <li>W jaki sposób chcesz wyszukać oprogramowanie sterownika?</li> </ul>                                                                                           | ×      |
|----------------------------------------------------------------------------------------------------|----------------------------------------------------------------------------------------------------|--------|
|                                                                                                    | Wyszukaj automatycznie zaktualizowane oprogramowanie<br>sterownika<br>System Windows wyszuka najnowsze oprogramowanie sterownika urządzenia na<br>tym komputerze i w Internecie, jeśli tej opcji nie wyłączono w ustawjeniach<br>instalacji urządzenia. |        |
|                                                                                                    | <ul> <li>Przeglądaj mój komputer w poszukiwaniu oprogramowania<br/>sterownika<br/>Odszukaj i zainstaluj oprogramowanie sterownika ręcznie.</li> </ul>                                                                                                   |        |
|                                                                                                    |                                                                                                    | Anuluj |

- **3.** W kolejnym kroku kliknij *Przeglądaj* i wskaż lokalizacje, w której zapisałeś pobrane sterowniki. Jeżeli był to plik archiwum (np. .zip), to koniecznie rozpakuj go wcześniej. Zaznacz opcję Uwzględnij podfoldery i kliknij przycisk Dalej (rysunek 3.28).
- **4.** Dalej postępuj zgodnie z poleceniami pojawiającymi się na ekranie monitora. Po zainstalowaniu sterownika konieczny może być restart komputera.

n N

## Skorowidz

#### A

adres IP, 220 Aktualizacje i zabezpieczenia, 51 Aparat, 157, 158 aplikacja, 87 Aparat, Patrz: Aparat Czytnik, Patrz: Czytnik domyślne, 62 Filmy i telewizja, Patrz: Filmy i telewizja Finanse, Patrz: Finanse instalacja, 87, 93 Kalkulator, Patrz: Kalkulator Kuchnia, Patrz: Kuchnia lista, Patrz: lista aplikacji Mapy, *Patrz*: Mapy odinstalowanie, 81, 90, 94 okno, 91 OneNote, Patrz: OneNote Podróże. Patrz: Podróże Pogoda, Patrz: Pogoda sklep, Patrz: sklep Skype, Patrz: Skype Sport, Patrz: Sport Wiadomości, Patrz: Wiadomości wyszukiwanie, 86 Zdrowie, Patrz: Zdrowie autoodtwarzanie, 51

#### В

bateria, 57, 58 bezpieczeństwo, 107, 169, 175, 184, 193, 199, 208, 223 prywatność, 185, 186, 187, 188, 189, 208, 210, 211, 212, 213 Bing, 84, 86 BIOS, 15, 18, 20 bluetooth, 51, 53, 190, 214

#### С

Centrum akcji, 82 Centrum powiadomień, 50, 53 Continuum, 9 Cortana, 9, 84, 85, 188, 212 Czas i język, 51 Czytnik, 95

#### D

drukarka, 229, 230, 234 dysk, 60 partycja, 25, 26, 60 dźwięk dla zdarzeń systemowych, 72

#### Ε

Edge, 9, 127 Centrum, 130 Do przeczytania, 130, 131 interfejs, 127 notatka, 131 pamięć podręczna, 135 pasek adresu, 127 SmartScreen, 135 strona startowa, 134 tryb czytania, 128 tryb incognito, 133 ustawienia, 134 wtyczka, 135 ekran, 51 blokady, 72 orientacja, 52 startowy, 80 wygaszanie, 72

Ekran, 52 Eksplorator plików, 78

#### F

film, 165, 166 Filmy i telewizja, 165 Finanse, 95 folder, 79

#### G

Gmail, 139 gra, 167 grupa domowa, 234 hasło, 235, 239, 240

#### 

ikona na pasku zadań, *Patrz:* pasek zadań ikona pulpitu, 73 systemowa, 55, 73 internet, 51 Internet Explorer, 9

#### J

język, 51

#### K

kafelek, 81 kalendarz, 189, 213 Kalkulator, 95 kamera, 157 wyłączanie, 187, 211 karta graficzna, 12 sieciowa, 217, 218, 221 klient pocztowy, 136, 142 konfiguracja sprzętowa, 10 konto, 51 członka rodziny, 112, 116, 119 zakładanie, 117 Microsoft, 29, 103, 104 użytkownika, Patrz: użytkownik konto kontrola rodzicielska, 116, 119, 121, 124 ograniczenia czasowe, 122, 123 raportowanie aktywności, 124 strony dozwolone, 122 strony zakazane, 122

kopia bezpieczeństwa, 175, 199 czas przechowywania, 178, 202 częstotliwość, 177, 201 odzyskiwanie danych, 179, 203 tworzenie, 175, 199 Kuchnia, 97

#### L

lista aplikacji, 86 najczęściej używanych, 78, 80 wszystkich, 78, 80 lokalizacja, 51

#### Μ

mapa HERE, 60 Mapy, 97 offline, 60 Menedżer urządzeń, 64, 81, 217 menu Start, 9, 74, 77 mikrofon, 187, 211 moduł bluetooth, *Patrz:* bluetooth monitor z funkcją pivot, 52 multimedia, 158 muzyka, 158 głośność, 164 mysz, 51 ustawienia wskaźnika, 74

#### 0

Obsługa wielu zadań, 55 OneDrive, 101, 103 OneNote, 98 Oszczędzanie baterii, 57 Outlook, 103

#### Ρ

pamięć RAM, 10, 11 Pamięć, 60 Panel sterowania, 62 pasek zadań, 80, 81 ikona, 54 ikona systemowa, 55 personalizacja, 51, 68, 112 pliku udostępnianie, 227 poczta e-mail, 136 konfiguracja, 137, 141, 142, 143 podpis, 144 powiadomienia, 145 wygląd, 143

konto, 138, 141, 142 panel główny, 146 wiadomość odbieranie, 147 odpowiadanie, 149 tworzenie, 147 usuwanie, 148 Podróże, 99 Pogoda, 95 powiadomienia, 51 Powiadomienia i akcje, 53 program antywirusowy, 184, 208 CPU-Z, 10 Start8, 77 szpiegujący, 184, 208 VLC Player, 166 prywatność, 51, 185, 208 Cortana, 188, 212 kalendarz, 189, 213 kamera, 187, 211 konto, 188, 212 lokalizacja, 186, 210 mikrofon, 187, 211 przegladarka Edge, Patrz: Edge Internet Explorer, Patrz: Internet Explorer

#### S

sieć, 51, 217 LAN, 225 połączenie kablowe, 217, 218 prywatna grupa domowa, Patrz: grupa domowa Wi-Fi, 221, 222, 223 Sieć i internet, 51 sklep, 87, 92 kolejka, 92 ustawienia, 92 Skype, 99 Sport, 100 Start, 49 sterownik, 13 synchronizacja, 51 ustawień systemowych, 112 system, 51, 52 aktualizacja, 51, 169, 171, 172, 193, 195, 196 konfiguracja, 52 ustawienia, 112

#### Т

Tryb tabletu, 56

#### U

UEFI, 15, 20 Ułatwienia dostępu, 51 Urządzenia, 51 urządzenie instalowanie, 64, 67 sterownik, 64, 67 synchronizacja, 112 udostępnianie, 225, 229 Ustawienia, 49, 51, 55, 68 użytkownik, 78, 81 awatar, 106 hasło, 107 obrazkowe, 109, 111 kod PIN, 107 konto, 103, 104, 188, 212 członka rodziny, 112, 116, 117, 119 inne, 112, 113 ustawienia, 81 zakładanie, 113 logowanie, 107

#### V

VirtualBox, 41, 45 VPN, 53, 223

#### W

Wiadomości, 101 Windows 10 aktualizacja, 32, 33, 39, 169, 171, 172, 193, 195, 196 instalacja, 15, 22, 29 ustawienia automatyczne, 28, 29 z pendrive'a, 20 z płyty DVD, 20 przywracanie ustawień początkowych, 181, 182, 205, 206 wersja, 8 wirtualizacja, 41 Windows 10 Home, 32 Windows 10 Mobile, 32 Windows 10 Pro, 32 Windows 7 bez SP1, 32 z SP1, 32, 39 Windows 7 Professional, 32 Windows 7 Starter, 32 Windows 7 Ultimate, 32 Windows 8, 32 Windows 8.1, 32 Windows 8.1 Pro, 32 Windows 8.1 Pro Student, 32 Windows 8.1 Pro WMC, 32 Windows 8.1 Update, 32, 39 Windows Defender, 184, 208 Windows Hello, 9 Windows Home Basic, 32 Windows Home Premium, 32 Windows Phone 8, 32 Windows Phone 8.1, 32 Windows RT, 32 Windows Update, 172, 196 wyszukiwarka Bing, Patrz: Bing

#### Z

zasilanie, 51 Zasilanie i uśpienie, 58 zdarzenie systemowe, 83 zdjęcie edycja, 155, 156 import z aparatu cyfrowego, 151, 153 ustawienia, 152 kolekcja, 155 pokaz slajdów, 155 udostępnianie, 155, 156 Zdrowie, 100

# PROGRAM PARTNERSKI

GRUPY WYDAWNICZEJ HELION

1. ZAREJESTRUJ SIĘ 2. prezentuj książki 3. zbieraj prowizję

Zmień swoją stronę WWW w działający bankomat!

Dowiedz się więcej i dołącz już dzisiaj! http://program-partnerski.helion.pl

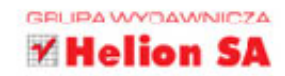

Windows 10 jest jedną z najbardziej oczekiwanych premier 2015 roku w świecie informatyki. Ma być idealnym dopełnieniem Twojego komputera, ale czy spełni te wymagania? Tak! To rzeczywiście jest system operacyjny na miarę XXI wieku. Przenośny, uniwersalny, bez trudu dostosowujący się do każdego urządzenia, a ponadto niezbyt wymagający, jeśli chodzi o parametry sprzętowe. Jeśli teraz używasz wersji 7 lub 8, Twój komputer gładko przejdzie przez proces darmowej aktualizacji i zacznie działać lepiej.

Jeśli chcesz w pełni docenić zalety systemu Windows 10 i szybko zorientować się w jego możliwościach, sięgnij po tę książkę. Znajdziesz w niej informacje o instalacji i konfiguracji systemu, najwygodniejszych sposobach nawigowania, strukturze i położeniu plików czy folderów. Zobaczysz, gdzie szukać poleceń, dowiesz się również, jak korzystać z bibliotek i skąd można ściągnąć przydatne, dodatkowe aplikacje. Nauczysz się łatwo przesyłać dane między różnymi urządzeniami, kontrolować użytkowników i tworzyć kopie bezpieczeństwa. Rozpracujesz także nową wyszukiwarkę i program pocztowy oraz zrozumiesz, na czym polega współdzielenie plików i folderów w sieci LAN. Sprawdź, jak wykorzystać siłę systemu Windows 10!

- Podstawowe informacje na temat systemu
- Nowy wygląd okien, nowe menu i przycisk Start
- System powiadomień i osobista asystentka
- Dyski, foldery, pliki, biblioteki oraz eksplorator Windows
- Chmura danych i synchronizacja danych między urządzeniami
- Sklep z aplikacjami, instalacja i usuwanie dodatkowych aplikacji
- Bieżące i duże aktualizacje systemu, aplikacji, sterowników
- Kopie bezpieczeństwa i kontrola prywatności
- Jeden system, wielu użytkowników i wiele urządzeń
- Internet przeglądarka Edge i klient poczty
- Rozrywka w Windows 10 gry, zdjęcia, multimedia
- Konfiguracja połączenia kablowego i bezprzewodowego
- Współdzielenie plików, folderów i urządzeń w sieci LAN

#### Windows 10 - moc, prostota, elegancja...

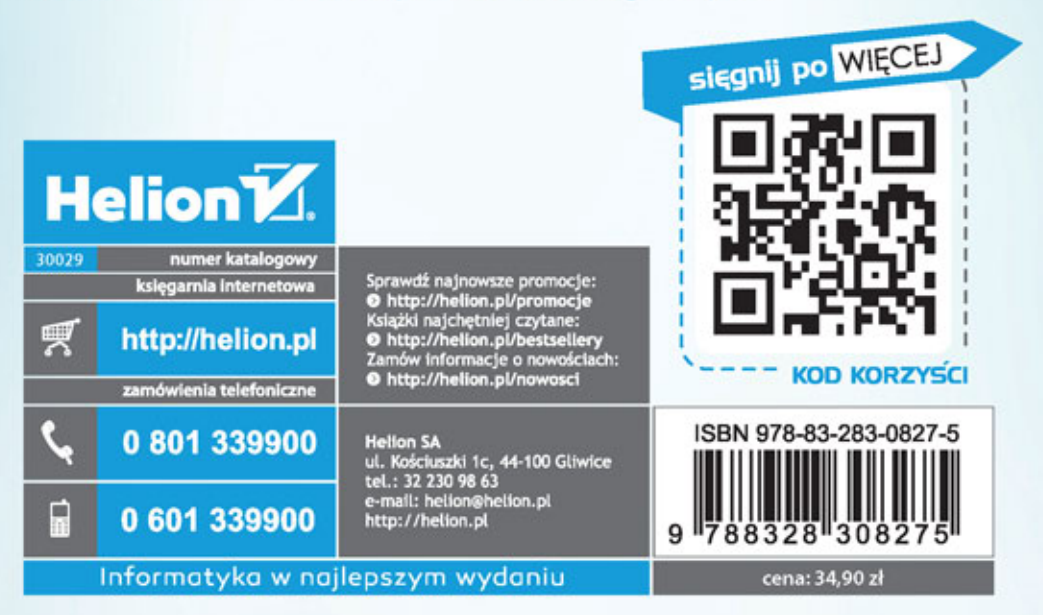